# Wave 2およびWifi 6 APでの内部有線パケットキ ャプチャの設定

## 内容

| <u>概要</u>          |
|--------------------|
| <u>前提条件</u>        |
| <u>要件</u>          |
| <u>使用するコンポーネント</u> |
| <u>設定</u>          |
| <u>ネットワーク図</u>     |
| <u>設定</u>          |
| <u>確認</u>          |
| トラブルシュート           |

### 概要

このドキュメントでは、Trivial File Transfer Protocol(TFTP)サーバを使用して、アクセスポイント(AP)のコマンドラインインターフェイス(CLI)から内部有線パケットキャプチャ(PCAP)を収集 する方法について説明します。

著者: Cisco TACエンジニア、Jasia Ahsan

### 前提条件

### 要件

次の項目に関する知識があることが推奨されます。

- ・セキュアシェル(SSH)またはコンソールアクセスによるAPへのCLIアクセス。
- TFTP サーバ
- ・.PCAPファイル

### 使用するコンポーネント

- 8.10.112コードの5520 Wireless Lan Controller(WLC)。
- AP 9120AXI
- TFTP サーバ

このドキュメントの情報は、特定のラボ環境にあるデバイスに基づいて作成されました。このド キュメントで使用するすべてのデバイスは、初期(デフォルト)設定の状態から起動しています 。本稼働中のネットワークでは、各コマンドによって起こる可能性がある影響を十分確認してく ださい。

## 設定

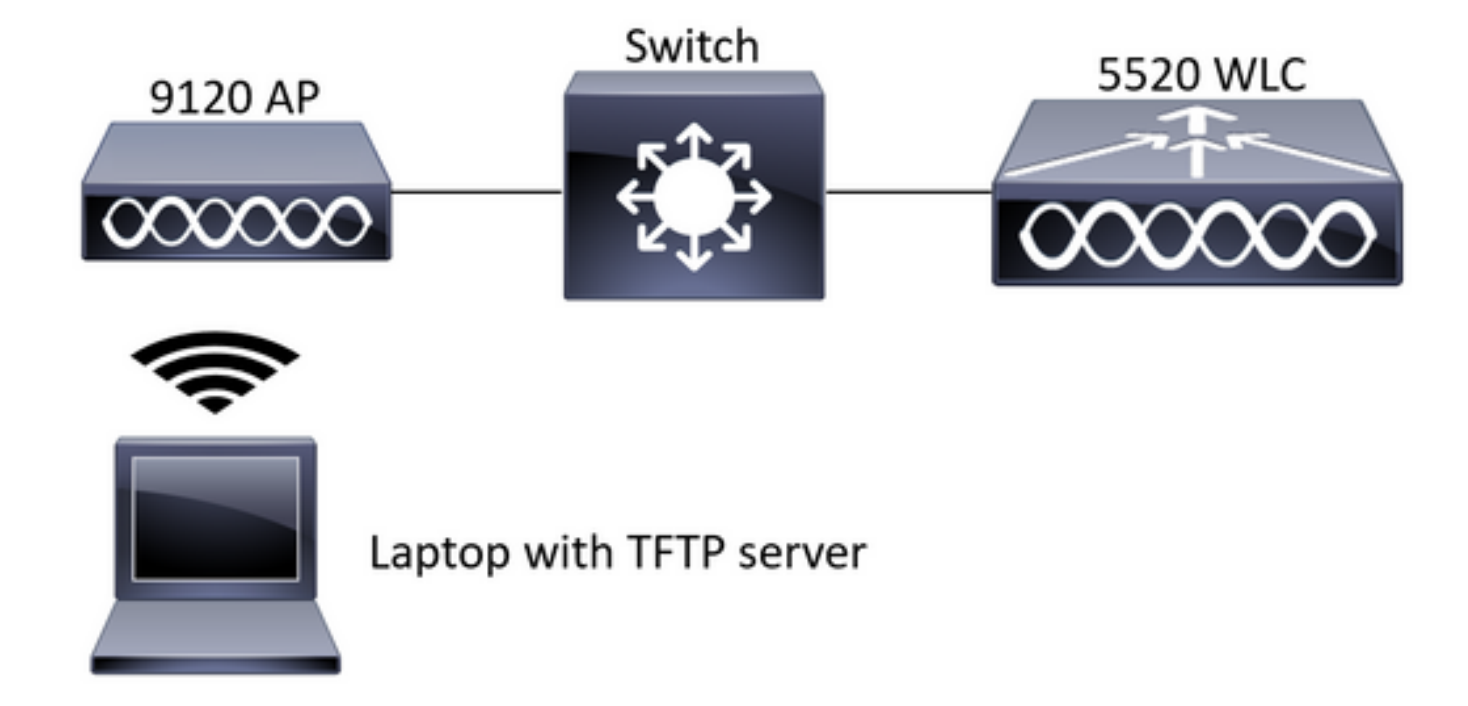

### 設定

PCAPの設定は、APへのSSHで行われています。IP、TCP、UDPの3種類のトラフィックタイプ を選択できます。この場合、IPトラフィックが選択されています。

ステップ1:SSHを使用してAP CLIにログインします。

ステップ2:IPトラフィックのPCAPを起動し、次のコマンドを実行します。

#### CLI:

# debug traffic wired ip capture % Writing packets to "/tmp/pcap/2802\_capture.pcap0" #reading
from file /dev/click\_wired\_log, link-type EN10MB (Ethernet)

ステップ3:出力が/tmp/pcapフォルダのファイルに書き込まれ、pcapファイルにAP名が追加され ます。

ステップ4:IPトラフィックをキャプチャするpingテストを開始します。

#### CLI:

#ping 10.201.236.91 Sending 5, 100-byte ICMP Echos to 10.201.236.91, timeout is 2 seconds !!!!! ステップ5:キャプチャを停止します。

cLI: #no debug traffic wired ip capture ステップ6:ファイルをtftpサーバにコピーします。

#### CLI:

 注:tftpサーバのipアドレスの前にスペースがあります。

## 確認

任意のパケット分析ツールでファイルを開きます。ここでは、このファイルを開くために Wiresharkが使用されています。

pingテストの結果は図に示されています。

| Á.  |     | j. | 5 O    | 1      | × | 3           | 9 | •   | • 1  | 2   | Ŧ  | ٠        |   |      | 2 | 0, 0 | 2 1 | t      |      |    |   |     |        |       |     |            |            |          |           |          |      |
|-----|-----|----|--------|--------|---|-------------|---|-----|------|-----|----|----------|---|------|---|------|-----|--------|------|----|---|-----|--------|-------|-----|------------|------------|----------|-----------|----------|------|
|     | icm | φ  |        |        |   |             |   |     |      |     |    |          |   |      |   |      |     |        |      |    |   |     |        |       |     |            |            |          |           | $\times$ | -    |
| No. |     | s  | ource  |        | 0 | Destination |   |     |      |     |    | Protocol | 1 |      |   | Le   | gth | Sequer | : In | fo |   |     |        |       |     |            |            |          |           |          |      |
|     |     | 10 | 0.201. | 236.81 |   |             | 1 | 0.2 | 01.2 | 36. | 91 |          |   | ICMP |   |      |     |        | 142  |    | E | cho | (ping) | reque | est | id=0x6cdf, | seq=1/256, | tt1=64   | (reply in | 133)     |      |
|     |     | 10 | 0.201. | 236.91 |   |             | 1 | 0.2 | 01.2 | 36. | 81 |          |   | ICMP |   |      |     |        | 142  |    | E | cho | (ping) | reply | y   | id=0x6cdf, | seq=1/256, | tt1=255  | (request  | in 13    | 31)  |
|     |     | 10 | 0.201. | 236.81 |   |             | 1 | 0.2 | 01.2 | 36. | 91 |          |   | ICMP |   |      |     |        | 142  |    | E | cho | (ping) | reque | est | id=0x6cdf, | seq=2/512, | ttl=64   | (reply in | 143)     |      |
|     |     | 10 | 0.201. | 236.91 |   |             | 1 | 0.2 | 01.2 | 36. | 81 |          |   | ICMP |   |      |     |        | 142  |    | E | cho | (ping) | reply | /   | id=0x6cdf, | seq=2/512, | tt1=255  | (request  | in 14    | 1)   |
|     |     | 10 | 0.201. | 236.81 |   |             | 1 | 0.2 | 01.2 | 36. | 91 |          |   | ICMP |   |      |     |        | 142  |    | E | cho | (ping) | reque | est | id=0x6cdf, | seq=3/768, | ttl=64   | (reply in | 150)     |      |
|     |     | 10 | 0.201. | 236.91 |   |             | 1 | 0.2 | 01.2 | 36. | 81 |          |   | ICMP |   |      |     |        | 142  |    | E | cho | (ping) | reply | /   | id=0x6cdf, | seq=3/768, | tt1=255  | (request  | in 14    | 18)  |
|     |     | 10 | 0.201. | 236.81 |   |             | 1 | 0.2 | 01.2 | 36. | 91 |          |   | ICMP |   |      |     |        | 142  |    | E | cho | (ping) | reque | est | id=0x6cdf, | seq=4/1024 | , ttl=64 | (reply i  | n 159)   | )    |
|     |     | 10 | 0.201. | 236.91 |   |             | 1 | 0.2 | 01.2 | 36. | 81 |          |   | ICMP |   |      |     |        | 142  |    | E | cho | (ping) | reply | /   | id=0x6cdf, | seq=4/1024 | , ttl=25 | 5 (reques | t in 1   | 157) |
|     |     | 10 | 0.201. | 236.81 |   |             | 1 | 0.2 | 01.2 | 36. | 91 |          |   | ICMP |   |      |     |        | 142  |    | E | cho | (ping) | reque | est | id=0x6cdf, | seq=5/1280 | , ttl=64 | (reply i  | n 166)   | )    |
|     |     | 10 | 0.201. | 236.91 |   |             | 1 | 0.2 | 01.2 | 36. | 81 |          |   | ICMP |   |      |     |        | 142  |    | E | cho | (ping) | reply | /   | id=0x6cdf, | seq=5/1280 | , ttl=25 | 5 (reques | t in 1   | 164) |
|     |     | 10 | 0.201. | 236.81 |   |             | 1 | 0.2 | 01.2 | 36. | 65 |          |   | ICMP |   |      |     |        | 142  |    | E | cho | (ping) | reque | est | id=0x6cf0, | seq=1/256, | tt1=64   | (reply in | 196)     |      |
|     |     | 10 | 0.201. | 236.65 |   |             | 1 | 0.2 | 01.2 | 36. | 81 |          |   | ICMP |   |      |     |        | 142  |    | E | cho | (ping) | reply | /   | id=0x6cf0, | seq=1/256, | ttl=255  | (request  | in 19    | 94)  |

# トラブルシュート

現在、この設定に関する特定のトラブルシューティング情報はありません。